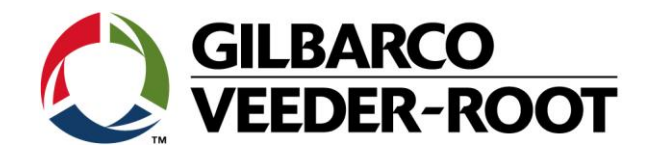

# Technical Support Bulletin Konfigurationshilfe

TLS4 / TLS 4B

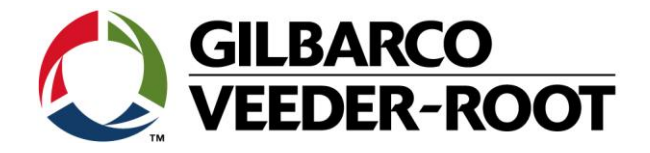

#### Hinweis

Die Firma Veeder-Root übernimmt keinerlei Haftung in Bezug auf diese Veröffentlichung. Dies gilt insbesondere auch für die inbegriffene Gewährleistung der Marktgängigkeit und Eignung für einen bestimmten Zweck. Die Firma Veeder-Root kann nicht für darin enthaltene Fehler bzw. zufällige oder Folgeschäden in Verbindung mit der Lieferung, Leistung oder Verwendung dieser Veröffentlichung haftbar gemacht werden. Die in dieser Veröffentlichung enthaltenen Daten unterliegen unter Umständen ohne vorherige Ankündigung einer Änderung.

Dieses Dokument ist zur Verwendung durch Personen bestimmt welche eine offizielle Veeder-Root Schulung absolviert und die zugehörige Zertifizierung erhalten haben. Diese Veröffentlichung enthält geschützte und vertrauliche Informationen.

Kein Teil dieser Veröffentlichung darf ohne vorherige schriftliche Zustimmung der Firma Veeder-Root fotokopiert, vervielfältigt oder in andere Sprachen übersetzt werden.

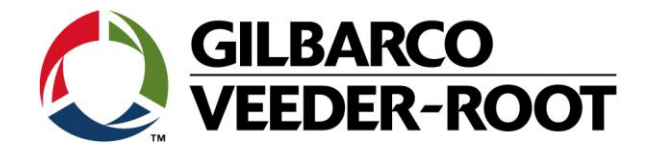

# TECHNICAL SUPPORT BULLETIN

| I L 34/ I L 34B                                |            |                                   |  |  |  |  |
|------------------------------------------------|------------|-----------------------------------|--|--|--|--|
| Thema: Konfiguration eines Abscheider Sensors. |            |                                   |  |  |  |  |
| Kategorie:<br>Konfiguration                    | Nr. 16_012 | <u>Erstellt am:</u><br>19.05.2016 |  |  |  |  |

## Einführung

Diese TSB beschreibt die Konfiguration eines bereits installierten Abscheider Sensors

#### Verwendungshinweis

Konfiguration der Konsole bei der Installation oder bei der Nachrüstung eines Abscheider Sensors.

#### Benötigte Teile

- 1. 1 x TLS4/4B console.
- 2. Ein Abscheider Sensor (siehe Teileidentifikation)

#### Wichtige Information

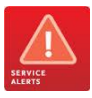

Diese Konfigurationshilfe verwendet nicht den Workflow Setup Wizard. Es wird vorausgesetzt das der Abscheider Sensor richtig im Abscheiderschacht installiert und die Verkabelung zur Konsole vollständig und konform zu allen am Installationsort geltenden Gesetzen und Richtlinien ist, so dass der Sensor nur noch an der Konsole angeschlossen werden muss.

# Teileidentifikation:

|                    | 720-000-1000                                                                                                    | Abscheiderr Sensor 24"                                                                                                    |  |  |  |
|--------------------|----------------------------------------------------------------------------------------------------|----------------------------------------------------------------------------------------------------|--|--|--|
|                    |                                                                                                    |                                                                                                    |  |  |  |
|                    |                                                                                                    |                                                                                                    |  |  |  |
|                    |                                                                                                    |                                                                                                    |  |  |  |
|                    | Haftungsausschluss                                                                                                    |                                                                                                    |  |  |  |
|                    | Der Abscheider<br>Ölabscheiders v                                                                                                    | Sensor ist für die Direktlieferung als OEM Teil an den Hersteller des<br>orgesehen.                                                                                                   |  |  |  |
| VEEDER-ROOT        | Der Hersteller /<br>Befestigungsma<br>für eine zuverläs                                                                                                    | Zulieferer des Ölabscheiders ist für die Zurverfügungstellung des<br>terials, welches für die Sensormontage in der richtigen Position und<br>ssige Funktion benötigt wird, zuständig. |  |  |  |
| SERIAL NO. 7943807 | The Abscheider Sensor wurde ursprünglich für spezielle UK Ölabscheidertypen<br>entwickelt (Global MSI & Condor), die Art und Weise wie der Sensor arbeitet und die<br>Position der 3 Schwimmer sind spezifisch für diese Ölabscheider und möglicherweise<br>nicht auf andere Typen anwendbar. |                                                                                                    |  |  |  |
|                    | Es muss darauf<br>funktioniert, un<br>Verfügung geste                                                                                                    | geachtet werden, dass der Sensor in jeder neuen Anwendung richtig<br>d dass geeignetes Befestigungsmaterial von dritter Seite zu<br>ellt wird.                                        |  |  |  |

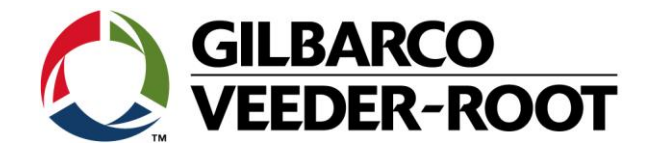

# Funktionen der Schwimmer:

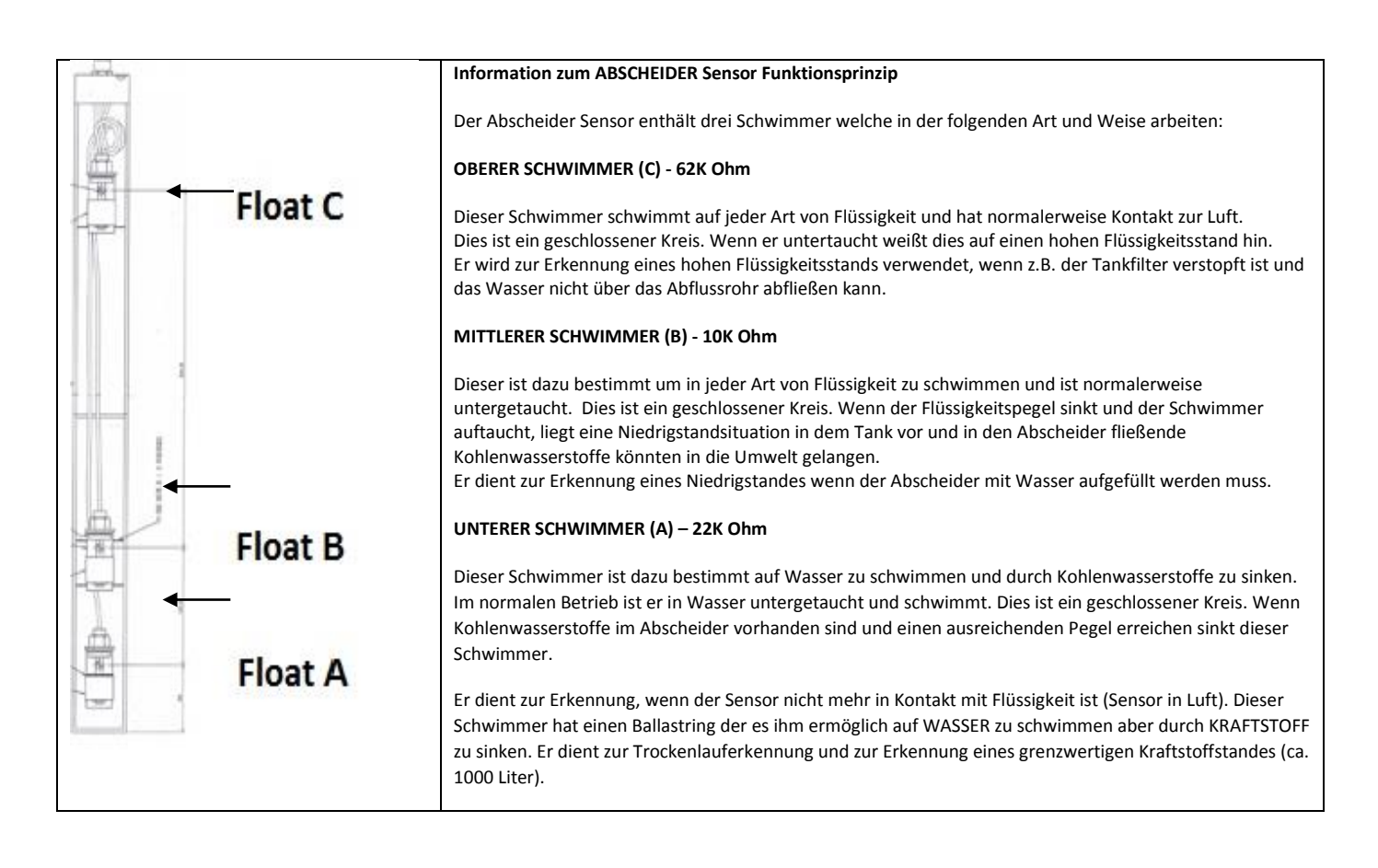

## **Generelles Beispiel:**

Befestigung des Sensors mit einem Wasserstand zwischen Schwimmer A&B (314mm von Sensorunterseite)

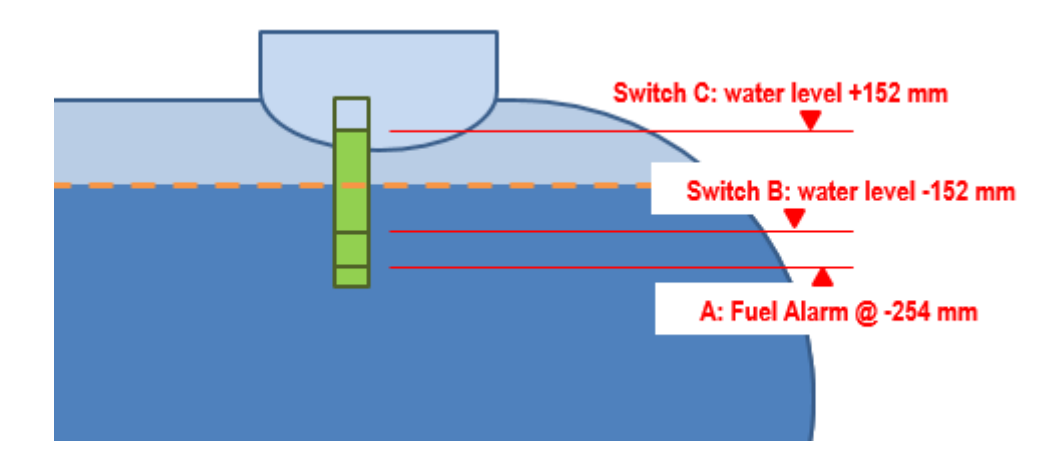

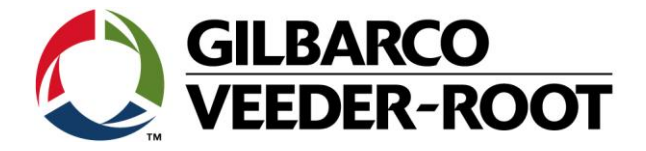

# Vorgehensweise Konfiguration und Diagnose – Sensorverdrahtung & Geräteeinrichtung

| Schritt | Beschreibung                                                                                                    | Beispiel                                                                                                    |
|---------|----------------------------------------------------------------------------------------------------|----------------------------------------------------------------------------------------------------|
| 1       | Notieren Sie zuerst an welchen Anschluss des Universal<br>Sensormoduls (USIOM) der Sensor angeschlossen<br>wurde.<br>In diesem Beispiel wurde der Abscheider Sensor an<br>Eingang 7 angeschlossen, (roter Draht +, schwarzer Draht -). Es<br>kann auch an jeden anderen Eingang angeschlossen<br>werden das das tLS4 in der Lage ist zu erkennen an<br>welchen Eingang ein Sensor (oder Sonde) angeschlossen<br>wurde. Zur Erkennung ist ein Konsolen Neustart<br>erforderlich.<br>Hinweis: In der gezeigten Abbildung wurde das Sensorkabel direkt an<br>das USIOM angeschlossen. Die verwendeten Aderendhülsen sind<br>ebenfalls NICHT Standard.<br>Der Abscheider Sensor hat drei Anschlussdrähte (rot, schwarz und<br>weiß), der weiße Draht wird aber NICHT verändert. | A COMPONENTS AND A COMPONENTS AND A COMP |
| 2       | Gehen Sie nach dem Neustart der Konsole zu:<br>Menü->Setup-> Geräte                                                                                                    | Menü       X         Menü       X         Image: Automat. Ereig.       Image: Automat. Ereig.         Image: Automat. Ereig.       Image: Automat. Ereig.         Ima                                                                                                    |

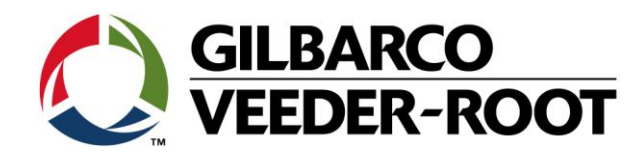

| 3 | Die <b>Abscheider Sensor</b> Option wird dann durch das<br>Antippen des aktuell ausgewählten Gerätetyps, links<br>unten auf dem Bildschirm, ausgewählt. Durch das<br>Antippen dieses Symbols öffnet sich eine weitere<br>Anzeige auf welche alle konfigurierbaren Geräte<br>aufgeführt sind.<br>Gehen Sie auf <b>"Flüssigkeitssensor"</b> um den Abscheider<br>Sensor zu konfigurieren.                                                                                                    | Svstem Status       0 Wat         Sonde       Grundwassersensor         Home       Relais       Gassensor         Relais       Gassensor       viert         Externer Eingang       MAG-Sensor       Image: Comparison of the sensor         Favoriten       Temp Sensor       Leitungsdrucksensor         Menü       Flüssigkeitssegsor       LVDIM         Typ A Sensor       Gasdrucksensor         Typ B Sensor       Gasdrucksensor         Sonde       Image: Comparison of the sensor                                                                                                    |
|---|----------------------------------------------------------------------------------------------------|----------------------------------------------------------------------------------------------------|
| 4 | Geben Sie zur Konfiguration die folgenden Werte ein:<br>Konfiguriert : Aktiviert Aktiviert den Sensor<br>Adresse : B1,S1,3 (hier USIOM Anschluss 3)<br>Bezeichnung : Interceptor Sensor *1 (nur Beispiel)<br>Modell : Abscheider Sensor *2<br>Kategorie : Sonstiges *2<br>HINWEIS:<br>*1: Erlaubte Eingaben: Bis zu 20 alphanumerische Zeichen (Vorgabe ist<br>leer)<br>*2: Dieser Sensor muss im Flüssigsensorsetup als Modell "Abscheider<br>Sensor" und Kategorie "andere" konfiguriert werden.<br>Tippen Sie auf ✓ um die Eingaben zu bestätigen und<br>den Sensor zu aktivieren. | System Status QMartinity(en)   Setup Geräte   Brine Image: Construction of the set of the set of the s |
| 5 | Gehen Sie um die Sensorfunktion zu überprüfen auf:<br>Menü->Übersicht->Sensor Übersicht                                                                                                    | Menü       Warrung(en)       03/02/2016 03:07 PM         Image: Second Second Sec  |

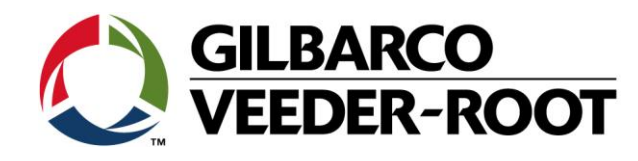

| 6 | Hier wird der Sensorstatus angezeigt.<br>In diesen Fall befindet sich der Sensor im Status<br>NORMAL:<br>Status : NORMAL<br>Modell : Abscheider Sensor<br>Kategorie : Sonstiges                                                                                                    | System Status       Q Manuangent<br>O Adamice)       03/02/2016 03:09 PM         Obersicht       Image: Comparison of the second second se                                                                |
|---|----------------------------------------------------------------------------------------------------|----------------------------------------------------------------------------------------------------|
| 7 | Hier wird der Sensorstatus angezeigt.<br>In diesen Fall befindet sich der Sensor im Status WASSER<br>ALARM:<br>Status : WASSER ALARM<br>Modell : Abscheider Sensor<br>Kategorie : Sonstiges                                                                                                    | Image: Construction of the second second |
| 8 | Der Abscheider Sensor Status kann auch unter Diagnose angezeigt<br>werden:<br>Menü-> Diagnose-> Sensoren<br>In diesem Beispiel ist der Sensorstatus NORMAL:<br>Float C<br>Float A<br>Float A<br>Float A                                                                                                    | System Status       0 Warnung(en)<br>DAarm(c)       03/02/2016 03:41 PM<br>DAarm(c)         Diagnose       Sensoren       Image: Comparison of the sensor         Home       Sensor 1: Interceptor Sensor       Abscheider Sensor         Abscheider Sensor       Sonstiges       5         Home       Image: Comparison of the sensor       Sonstiges         Favoriten       Sensor 1: Interceptor Sensor         Abscheider Sensor       Sonstiges       5         Image: Sensor       Sonstiges       5         Image: Sensor       Sonstiges       5         Image: Sensor       Sonstiges       5         Image: Sensor       Sonstiges       5         Image: Sensor       Sonstiges       5         Image: Sensor       Sonstiges       5         Image: Sensor       Sonstiges       5         Image: Sensor       Sonstiges       5         Image: Sensor       Sonstiges       5         Image: Sensor       Sonstiges       5         Image: Sensor       Sonstiges       5         Image: Sensor       Sonstiges       5                                                                                                    |
| 9 | In diesem Beispiel ist der Sensorstatus WENIG INHALT ALARM: Float C Float C Float C Float A Float A Fl | Image: Constraint of the state of the state of the s              |

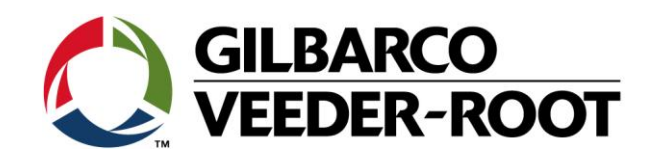

| 10 | In diesem Be<br>Float C<br>Float B<br>Float A                                                  | Eispiel ist der Sensorstatus KRAFTSTOFF ALARM:           DESCRIPTION         ALARM STATE         ROATA (220chm)         FLOAT B (100chm)         FLOAT C (520chm)         Resistor Range Ew           Gas in bottom of tank         Fuel Alarm         DOWN         UP         DOWN         18K         27K                                                                                                    | L1: KRST. ALARM       OWnemperiod<br>1 Aurminol       03/02/2016 03:24 PM         Diagnose       Sensoren       @ Drucken (0)         Typ       Kategorie       Wertezahler       Wert Status         Sensor 1: Interceptor Sensor       Abscheider Sensor       Sonstiges       5       22318 Fuel Alarm         Revoriten       Image: Sensor 1: Sonstiges       Sonstiges       5       22318 Fuel Alarm         Revoriten       Image: Sensor 1: Sonstiges       Sonstiges       Sonstiges       Sonstiges         Revoriten       Image: Sensor 1: Sonstiges       Sonstiges       Sonstiges       Sonstiges         Image: Sensor 1: Interceptor Sensor       Image: Sonstiges       Sonstiges       Sonstiges       Sonstiges         Image: Sensor 1: Interceptor Sensor       Image: Sonstiges       Sonstiges       Sonstiges       Sonstiges         Image: Sensor 1: Interceptor Sensor       Image: Sonstiges       Sonstiges       Sonstiges       Sonstiges         Image: Sensor 1: Interceptor Sensor       Image: Sonstiges       Sonstiges       Sonstiges       Sonstiges         Image: Sensor 1: Interceptor Sensor       Image: Sensor 1: Sonstiges       Sonstiges       Sonstiges       Sonstiges         Image: Sensor 1: Interceptor Sensor       Image: Sensor 1: Sonstiges       Sonstiges       Sonstiges                                                                                                    |
|----|------------------------------------------------------------------------------------------------|----------------------------------------------------------------------------------------------------|----------------------------------------------------------------------------------------------------|
| 11 | In diesem Be<br>Float C<br>Float B<br>Float A<br>In diesem Be<br>Float C<br>Float C<br>Float C | DESCRIPTION       ALARM STATE       RIGAT A (220km)       RIGAT B (1900m)       RIGAT C (220km)       Resistor Range Low       Resistor Range Low       Row       Row       Row       Row       Row       Row </th <th>I :: WASSER AUS ALARM       0.3/02/2016 03:27 PM         Dignose       Sensoren       Drucken (0)         Imme       Typ       Kategorie       Wertezähler       Wert Status         Sensor 1: Interceptor Sensor       Abscheider Sensor       Sonstiges       5       38528 Water Out Alarr         Mend       Imme       Imme       <t< th=""></t<></th> | I :: WASSER AUS ALARM       0.3/02/2016 03:27 PM         Dignose       Sensoren       Drucken (0)         Imme       Typ       Kategorie       Wertezähler       Wert Status         Sensor 1: Interceptor Sensor       Abscheider Sensor       Sonstiges       5       38528 Water Out Alarr         Mend       Imme       Imme <t< th=""></t<>                                                                                                    |
| 13 | In diesem Be<br>Float C<br>Float B<br>Float A                                                  | Eispiel ist der Sensorstatus SENSOR AUS ALARM:                                                                                                    | L 1: WASSER AUS ALARM     OWINNINGEN<br>1 Alarmici)     03/02/2016 03:30 PM<br>1 Alarmici)       Diagnose     Sensoren     Image: Comparison of the sensor of the sensor of |

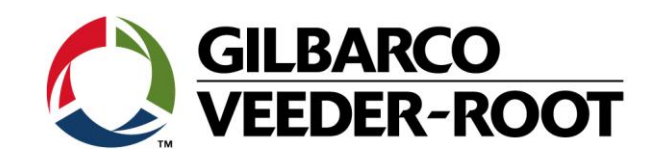

| 14 | In diesem B   | eispiel ist de         | er Sensor       | status KRAF              | TSTOFF A            | LARM:                    |                         |                       | L 1: KRST. A | LARM        |          |           | 0 Warnung(en)<br>1 Alarm(e)             | 03/02/2016 03:31 PM |
|----|---------------|------------------------|-----------------|--------------------------|---------------------|--------------------------|-------------------------|-----------------------|--------------|-------------|----------|-----------|-----------------------------------------|---------------------|
|    |               |                        |                 |                          |                     |                          |                         |                       | Diagnose     | Sensoren    |          |           |                                         | 😑 Drucken (0)       |
|    | - <del></del> |                        |                 |                          |                     |                          |                         | U                     | Тур          |             |          | Kategorie | Wertezähler                             | Wert Status         |
|    | B             |                        |                 |                          |                     |                          |                         | Home                  | Sensor 1:    | Interceptor | Sensor   |           |                                         |                     |
|    | Float C       |                        |                 |                          |                     |                          |                         | $\mathbf{\mathbf{x}}$ | Abscheider   | - Sensor    |          | Sonstiges | ₿ 5                                     | 81180 Fuel Alarm    |
|    |               | DESCRIPTION            | ALARM STATE     | FLOAT A (22Kohm) FLOAT   | (10Kohm) FLOAT C (6 | i2Kohm) Resistor Range I | Low Resistor Range High | Favoriten             |              |             |          |           |                                         |                     |
|    |               | Sensor sub-merged in G | ias Fuel Alarm  | DOWN UP                  | UP                  | 80K                      | 92K                     |                       |              |             |          |           |                                         |                     |
|    | 1             |                        |                 |                          |                     |                          |                         | Menü                  |              |             |          |           |                                         |                     |
|    |               |                        |                 |                          |                     |                          |                         |                       |              |             |          |           |                                         |                     |
|    |               |                        |                 |                          |                     |                          |                         |                       |              |             |          |           |                                         |                     |
|    | Float B       |                        |                 |                          |                     |                          |                         | Aktionen              |              |             |          |           |                                         |                     |
|    | -             |                        |                 |                          |                     |                          |                         |                       |              |             |          |           |                                         |                     |
|    | Float A       |                        |                 |                          |                     |                          |                         | <u> </u>              |              |             |          |           |                                         |                     |
|    | 1             |                        |                 |                          |                     |                          |                         | igkeitsse             |              |             |          |           |                                         |                     |
|    |               |                        |                 |                          |                     |                          |                         |                       |              |             |          |           |                                         |                     |
|    |               |                        |                 |                          |                     |                          |                         |                       |              |             |          |           |                                         |                     |
| 15 | In diesem B   | eispiel ist de         | er Sensor       | status SENS              | OR AUS A            | LARM:                    |                         | 00                    | L 1: SENSO   | R AUS ALARM | _        |           | 0 Warnung(en)<br>1 Alarm(e)             | 03/02/2016 03:35 PM |
|    |               |                        |                 |                          |                     |                          |                         |                       | Diagnose     | Sensoren    |          |           |                                         | 🖶 Drucken (0)       |
|    | -0            |                        |                 |                          |                     |                          |                         | Hama                  | Тур          |             |          | Kategorie | Wertezähler                             | Wert Status         |
|    | Elost C       |                        |                 |                          |                     |                          |                         | Home                  | Sensor 1:    | Interceptor | Sensor   |           |                                         |                     |
|    | Find C        | DESCRIPTION            | ALARM STATE     | FLOAT A (22Kohm) FLOAT I | (10Kohm) FLOAT C (6 | i2Kohm) Resistor Range L | Low Resistor Range High | $\mathbf{f}$          | Abscheider   | r Sensor    |          | Sonstiges | 5                                       | 118112 Out Alarm    |
|    |               | Sensor Fault           | Sensor Out Alan | m DOWN DOWN              | UP                  | > 94K                    |                         | Favoriter             |              |             |          |           |                                         |                     |
|    | 1             |                        |                 |                          |                     |                          |                         |                       |              |             |          |           |                                         |                     |
|    |               |                        |                 |                          |                     |                          |                         | Menü                  |              |             |          |           |                                         |                     |
|    |               |                        |                 |                          |                     |                          |                         |                       |              |             |          |           |                                         |                     |
|    | Float B       |                        |                 |                          |                     |                          |                         |                       |              |             |          |           |                                         |                     |
|    |               |                        |                 |                          |                     |                          |                         | Aktionen              |              |             |          |           |                                         |                     |
|    | Float A       |                        |                 |                          |                     |                          |                         | Alle                  |              |             |          |           |                                         |                     |
|    |               |                        |                 |                          |                     |                          |                         |                       |              |             |          |           |                                         |                     |
|    |               |                        |                 |                          |                     |                          |                         | igkeitsse             |              |             |          |           | 12                                      |                     |
|    |               |                        |                 |                          |                     |                          |                         |                       |              |             |          |           |                                         |                     |
|    | I. I'm B      |                        | <b>C</b>        |                          |                     |                          |                         |                       |              |             |          |           |                                         |                     |
| 16 | In diesem B   | eispiel ist de         | er Sensor       | status SENS              | JR AUS A            | LARIVI veru              | ursacht                 | $\mathbf{O}$          | L 1: SENSO   | R AUS ALARM |          |           | 0 Warnung(en)<br>1 Alarm(e)             | 03/02/2016 03:36 PM |
|    | durch ein ur  | iterbrochene           | es Anschi       | usskabel.                |                     |                          |                         |                       | Diagnose     | Sensoren    |          |           | ~~~~~~~~~~~~~~~~~~~~~~~~~~~~~~~~~~~~~~~ | 🖶 Drucken (0)       |
|    |               |                        |                 |                          |                     |                          |                         | Home                  | Тур          |             |          | Kategorie | Wertezähler                             | Wert Status         |
|    |               |                        |                 |                          |                     |                          |                         |                       | Sensor 1:    | Interceptor | - Sensor |           |                                         |                     |
|    |               |                        |                 |                          |                     |                          |                         | $\mathbf{\mathbf{x}}$ | Abscheider   | r Sensor    |          | Sonstiges | 5 2                                     | 04559648 Out Alarm  |
|    |               |                        |                 |                          |                     |                          |                         | Favorite              | 1            |             |          |           |                                         |                     |
|    |               |                        |                 |                          |                     |                          |                         |                       |              |             |          |           |                                         |                     |
|    |               |                        |                 |                          |                     |                          |                         | Menü                  |              |             |          |           |                                         |                     |
|    |               |                        |                 |                          |                     |                          |                         |                       |              |             |          |           |                                         |                     |
|    |               |                        |                 |                          |                     |                          |                         | Aktioner              |              |             |          |           |                                         |                     |
|    |               |                        |                 |                          |                     |                          |                         | Aktioner              |              |             |          |           |                                         |                     |
|    |               |                        |                 |                          |                     |                          |                         | Alle                  |              |             |          |           |                                         |                     |
|    |               |                        |                 |                          |                     |                          |                         |                       |              |             |          |           |                                         |                     |
|    |               |                        |                 |                          |                     |                          |                         | igkeitsse             |              |             |          |           |                                         |                     |
|    |               |                        |                 |                          |                     |                          |                         |                       |              |             |          |           |                                         |                     |
|    |               |                        |                 |                          |                     |                          |                         |                       |              |             |          |           |                                         |                     |
|    |               |                        |                 |                          |                     |                          |                         |                       |              |             |          |           |                                         |                     |

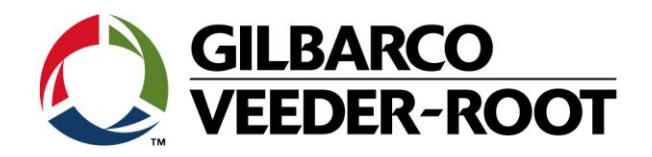

| Revision | Datum                     | Bemerkung                           |
|----------|---------------------------|-------------------------------------|
| Rev 0    | 19 <sup>th</sup> May 2016 | Initial release for internal review |
|          |                           | Page Count: 10                      |
|          |                           | Author: RF                          |
| Rev 1    | 28.07.2017                | Deutsche Übersetzung                |